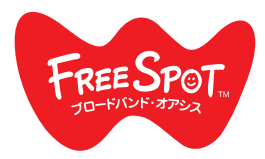

FREESPOT PC용 FREESPOT 설치 안내서

## Windows/Mac

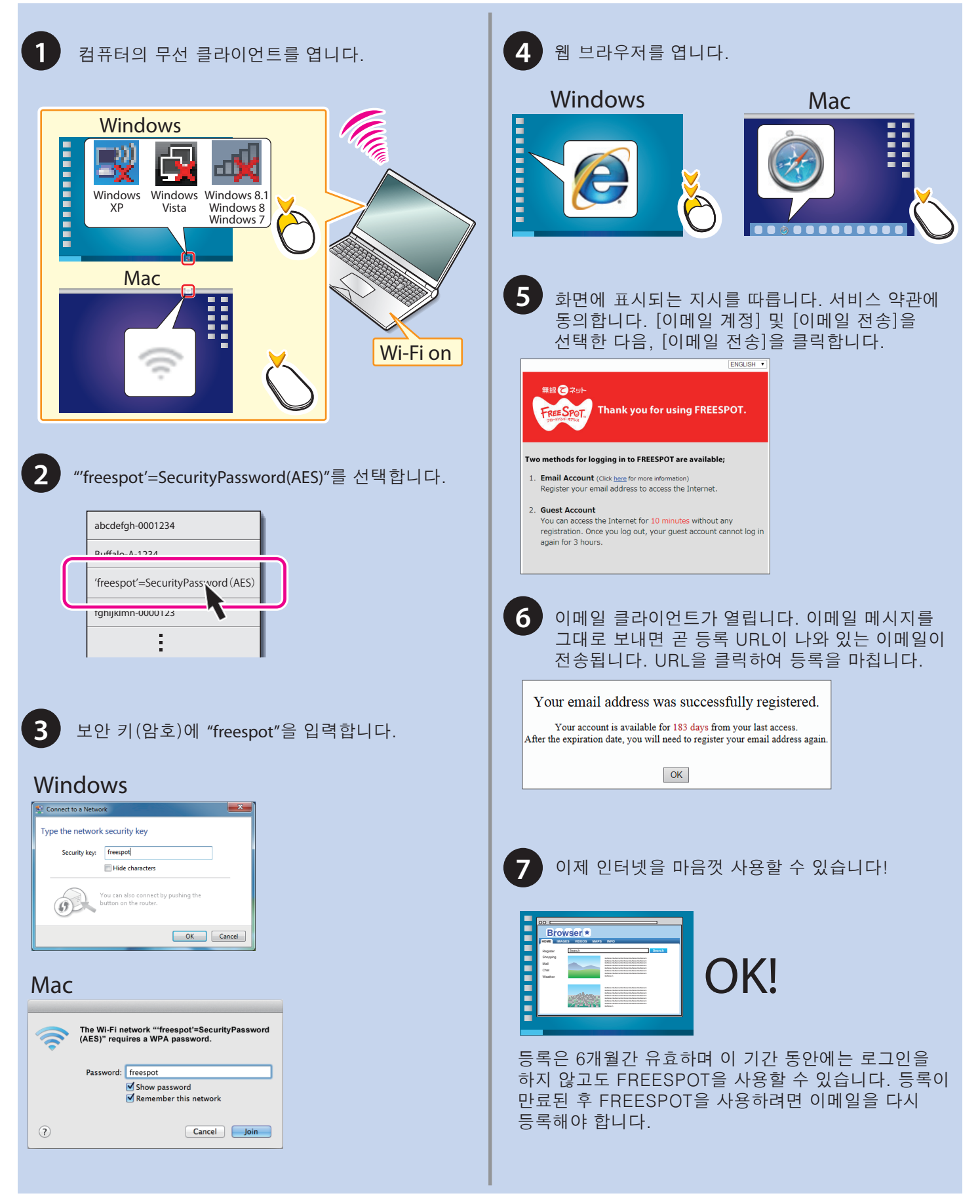

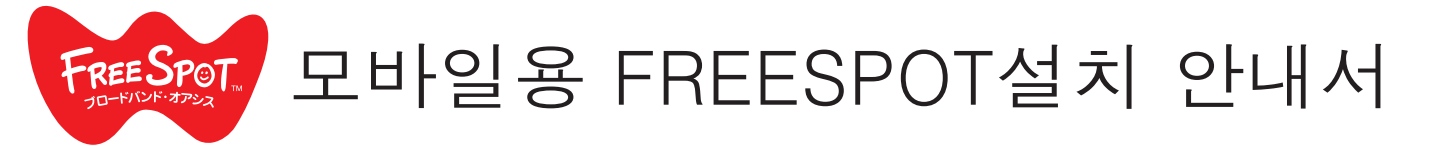

## Android

| Android                                                                                                    | iOS                                                                                                    |
|----------------------------------------------------------------------------------------------------|----------------------------------------------------------------------------------------------------|
| 1 [설정]를 열고 [Wi-Fi]를 탭합니다.<br><sup>● 1007</sup><br><sup>● NiFELESS &amp; METWORKS</sup><br><sup>● Wi-Fi</sup><br><sup>●</sup> Bluetooth<br><sup>● Data usage</sup><br>More                                                                                                    | 1 [설정]를 열고 [Wi-Fi]를 탭합니다.<br><sup>Ped</sup> 1021<br>Settings<br>← Airplane Mode<br>ⓒ Wi-Fi Off ><br>Bluetooth Off ><br>WI VPN Not Connected >                                                                                                    |
| 2 "freespot'=SecurityPassword(AES)"를 선택합니다.          Image: SecurityPassword(AES)"를 선택합니다.         Image: SecurityPassword(AES)         Image: SecurityPassword(AES)         I                                                                                                    | 2 "freespot'=SecurityPassword(AES)"를 선택합니다.                                                                                                    |
| Wi-Fi       Image: Control of the second with WHXD2 (WPS available)         Endfalo G-XXXX2       Image: Control of the second with WHXD2 (WPS available)         Image: Control of the WHXD2 (WPS available)       Image: Control of the second with WHXD2 (WPS available)         Image: Control of the WHXD2 (WPS available)       Image: Control of the second with WHXD2 (WPS available)         Image: Control of the WHXD2 (WPS available)       Image: Control of the second with WHXD2 (WPS available)         Image: Control of the with WHXD2 (WPS available)       Image: Control of the second with WHXD2 (WPS available)         Image: Control of the with WHXD2 (WPS available)       Image: Control of the second with WHXD2 (WPS available)         Image: Control of the second with WHXD2 (WPS available)       Image: Control of the second with with the second with the second withe second withe second with the second with the second w                                                                                                    | S 암호에 "freespot"을 입력하고 [연결]를 탭합니다.                                                                                                    |
| 4       원 브라우저를 엽니다.         5       화면에 표시되는 지시를 따릅니다. 서비스 약관에 동의합니다. [이메일 계정] 및 [이메일 전송]을 선택한 다음, [이메일 전송]을 탭합니다.         ENERT       ENERT         Image: Image: Im | <ul> <li>이메일 클라이언트가 열립니다. 이메일 메시지를 그대로 보내면 곧 등록 URL이 나와 있는 이메일이 전송됩니다. URL을 탭하여 등록을 마칩니다.</li> <li>Vour email address was successfully registered.</li> <li>Your account is available for 183 days from your last access.</li> <li>After the expiration date, you will need to register your email address again.</li> <li>Image: 100 OF 100 OF 10</li></ul> |